Part B/HOPWA 2021 CAREWare Updates

Rebekah Puebla, HIV Services Data Management Coordinator Megan Wright, HIV Services Data Project Coordinator

### This morning

- 1. CAREWare use and purpose
- 2. Client and eligibility field updates
- 3. New service types
- 4. Service entry under cost reimbursement
- 5. Service custom field updates

#### What is CAREWare?

- CAREWare is free, scalable software for managing and monitoring HIV clinical and supportive care.
- CAREWare is used to record client information and services provided for invoicing and HRSA reporting purposes.
- CAREWare runs in an internet browser rather than a program installed on your computer. It can be accessed with the following browsers:
  - Chrome
  - Firefox
  - Microsoft Edge
  - Safari
  - Internet Explorer cannot be used to access CAREWare

#### How does Louisiana Part B use CAREWare?

- Collect and report on:
  - Client enrollment, eligibility, and interactions
  - Ryan White Services Report requirements
- Document & monitor services provided, assessments, and service plans:
  - Focus is on documenting meaningful activity and client progress
  - Appropriateness of service level provided
- SHHP sets data requirements as floors, not ceilings. Agencies are able to implement additional data use requirements as needed to inform their own quality initiatives.

#### CAREWare Resources

#### • LaCAN Website

 For more information about CAREWare 6 or to access Trainings and Resources, visit the LaCAN Website

https://louisianahealthhub.org/careware

#### • LaCAN Help Desk

 If you are experiencing issues with CAREWare or need to ask a question please create a ticket with the LaCAN Helpdesk

https://www.louisianahealthhub.org/car eware-submission-form/ Include with your help ticket: Your Name CAREWare User Name Agency Phone Email Web Browser Issue Type If reporting error, paste the text of the error from CW Description of issue or error.

Do not include any client PHI or user passwords

Client & Eligibility Field Updates in CAREWare

## Eligibility Tab

| Service Name or<br>Description | Field Name                          | Field Description                                                                                        | Values                                                                                                    |  |
|--------------------------------|-------------------------------------|----------------------------------------------------------------------------------------------------|----------------------------------------------------------------------------------------------------|--|
|                                | Current ISP on File?                | Check Box: Check if client has a current ISP on file.                                                    | <ul><li>Checked box= Yes</li><li>Unchecked box= No</li></ul>                                                                                                    |  |
|                                | Current Assessment/ Acuity on File? | Check Box: Check if client has a current Assessment/Acuity on file                                       | <ul><li>Checked box= Yes</li><li>Unchecked box= No</li></ul>                                                                                                    |  |
| Eligibility Tab Custom Field   | Case Manager Assigned Part B*       | Drop-Down Box: Select the Part B Case Manager assigned at the time of Eligibility Check                  | All Part B Case Managers                                                                                                    |  |
|                                | Case Management Program*            | Drop-Down Box: Select the Case Management Program the client is enrolled in at time of Eligibility Check | <ul> <li>Medicaid</li> <li>Other</li> <li>Part A</li> <li>Part A Medical CM</li> <li>Part B</li> <li>Part B Direct Services Only</li> <li>Part B Medical CM</li> <li>Part B Non-Medical CM</li> <li>Part C</li> </ul> |  |

\* These fields no longer need to be entered on the Client Information tab for Part B clients (Other Ryan White Parts may still require you to enter these fields on the Client Information Tab)

| Eligibility Date:                    | 09/28/2021 |
|--------------------------------------|------------|
| Is Eligible:                         |            |
| Funding Source:                      |            |
| Next 6 Mos Review Due Date:          |            |
| Current ISP on File?:                |            |
| Current Assessment/ Acuity on File?: |            |
| Case Manager Assigned: Part B:       |            |
| Case Management Program:             |            |
| Staff or Provider Name:              |            |
| Comment:                             |            |
|                                      |            |
|                                      |            |

### Client Information Tab

| Service Name or Description         | Field Name                                  | Field Description                                                                    | Values                                                                                                    |  |
|-------------------------------------|---------------------------------------------|--------------------------------------------------------------------------------------|----------------------------------------------------------------------------------------------------|--|
| Client Information Tab Custom Field | Primary Transportation Assistance<br>Source | Drop-Down Box: Select the client's<br>primary source of transportation<br>assistance | <ul> <li>Agency (e.g., RW-funded<br/>transportation)</li> <li>Local (e.g., Church, City-Sponsored<br/>shuttle)</li> <li>Medicaid</li> <li>No Transportation Assistance<br/>Needed</li> </ul> |  |

#### **Client Information**

| Other Case Management Program:            |                                             |
|-------------------------------------------|---------------------------------------------|
| Case Management Program:                  |                                             |
| Primary Transportation Assistance Source: |                                             |
| Case Manager Assigned: Part A:            | Agency (e.g. RW-Funded Transportation)      |
| Case Manager Assigned: Part C:            | Local (e.g. Church, City-sponsored shuttle) |
| Case Manager Assigned: Part B:            | Medicaid                                    |
| Case Manager Assigned: Part D:            | No Transportation Assistance Needed         |

# New Services Types in CAREWare

- 1. Transportation Issues Documentation
- 2. Case Management Individualized Service Plan

#### Transportation Issues Documentation

This service will provide record instances of transportation issues or missed transportation appointments.

| Service Name or Description         | Field Name                       | Field Description                                                                | Values                                                                                                    |
|-------------------------------------|----------------------------------|----------------------------------------------------------------------------------|----------------------------------------------------------------------------------------------------|
|                                     | Staff or Provider Name           | Already included in CAREWare; person providing the service; drop down box        | All staff or provider names                                                                                                    |
|                                     | Date Transportation Scheduled    | Date Picker: Select the date transportation was scheduled                        | Date of transportation                                                                                                    |
|                                     | Transportation Destination       | Drop-Down Box: Select the destination of scheduled transportation                | <ul> <li>HIV Medical Visits</li> <li>Medical Visits (Other)</li> <li>Counseling/ Support Group</li> <li>Other</li> </ul>                                          |
| Transportation Issues Documentation | Transportation Destination Other | Text Box: If Other Destination is selected, type the destination in the text box | Any Other transportation Destination                                                                                                    |
|                                     | Transportation Outcome           | Drop-Down Box: Select appropriate<br>transportation outcome                      | <ul> <li>Taxi/ Ride Late</li> <li>Client Not Present</li> <li>Taxi/ Ride No Show</li> <li>Other</li> <li>Miscommunication</li> <li>Policy/ Rule Change</li> </ul> |
|                                     | Transportation Outcome Other     | Text Box: If Other Outcome is selected, type the outcome in the text box         | Any Other Outcomes                                                                                                    |
|                                     | Medicaid Transportation?         | Checkbox: Was the transportation<br>Medicaid transportation?                     | <ul><li>Checked box= Yes</li><li>Unchecked box= No</li></ul>                                                                                                    |
|                                     | Service Comment                  | Already included in CAREWare; free text field                                    | Any comment related to the service that <i>does not</i> need to be in a case note.                                                                                |

| Date:                             | 09/27/2021                          |
|-----------------------------------|-------------------------------------|
| Contract:                         | LACAN RW Part B 10/1/20-9/30/21     |
| Service Category:                 | Medical Transportation Services     |
| Service Name:                     | Transportation Issues Documentation |
| Units:                            | h                                   |
| Price:                            | 0.00 \$                             |
| Total:                            | 0.00 \$                             |
| Staff or Provider Name:           |                                     |
| Date Transportation Scheduled:    |                                     |
| Transportation Destination:       | ±                                   |
| Transportation Destination Other: |                                     |
| Transportation Outcome:           | <u>±</u>                            |
| Transportation Outcome Other:     |                                     |
| Medicaid Transportation?:         |                                     |
| Service Comment:                  |                                     |
|                                   |                                     |
|                                   |                                     |

#### Case Management Individualized Service Plan

This service will provide a record of client's Individualized Service Plan and plan goals. A new Individualized Service Plan entry should be made each time the Individualized Service Plan is updated.

| Service Name or Description         | Field Name             | Field Description                                                           | Values                                                                                                    |  |
|-------------------------------------|------------------------|-----------------------------------------------------------------------------|----------------------------------------------------------------------------------------------------|--|
|                                     | Staff or Provider Name | Already included in CAREWare; person providing the service; drop down box   | All staff or provider names                                                                                                    |  |
|                                     | Service Plan Date      | Date Picker: Select the date transportation was scheduled                   | Date service plan created                                                                                                    |  |
|                                     | Service Plan Need      | Text box: Briefly explain client's needs                                    | Brief explanation of client's needs                                                                                                    |  |
| Transportation Issues Documentation | ISP Goal               | Check Box: Select any ISP goals for<br>client's Individualized Service Plan | <ul> <li>Goal: Transportation</li> <li>Goal: Parenting Child Care</li> <li>Goal: Budget Planning</li> <li>Goal: Social/ Community Integration</li> <li>Goal Legal</li> <li>Goal: Medical Access</li> <li>Goal: Education</li> <li>Goal: Education</li> <li>Goal: Employment</li> <li>Goal: Benefits</li> <li>Goal: Substance Use/ Harm<br/>Reduction</li> <li>Goal: Mental Health</li> <li>Goal: Housing</li> <li>Goal: Dental</li> <li>Goal: Other</li> </ul> |  |

| Service Category:                    | Case Management (non-medical)               |
|--------------------------------------|---------------------------------------------|
| Service Name:                        | Case Management Individualized Service Plan |
| Units:                               | 1                                           |
| Price:                               | 0.00 \$                                     |
| Total:                               | 0.00 \$                                     |
| Staff or Provider Name:              |                                             |
| Service Plan Date:                   |                                             |
| Service Plan Need:                   |                                             |
|                                      |                                             |
|                                      |                                             |
| Goal: Transportation:                |                                             |
| Goal: Parenting/ Child Care:         |                                             |
| Goal: Budget Planning:               |                                             |
| Goal: Social/ Community Integration: |                                             |
| Goal: Legal:                         |                                             |
| Goal: Medical Access:                |                                             |
| Goal: Education:                     |                                             |
| Goal: Employment:                    |                                             |
|                                      |                                             |
| Goal: Benefits:                      |                                             |
| Goal: Substance Use/ Harm Reduction: |                                             |
| Goal: Mental Health:                 |                                             |
| Goal: Dental:                        |                                             |
| Goal:Other:                          |                                             |
|                                      |                                             |

Service Entry Under Cost Reimbursement

- 1. What costs should be entered in CAREWare?
- 2. Case management unit entry guidance

# How does service entry change under cost reimbursement?

- Many services will have no cost shown in CAREWare
- Case management service entries will be focused on demonstrating:
  - Meaningful activities
  - Service plan initiation, update, and progression
  - Quality, not quantity, of effort
- Only pass-through services will need a cost entered. Examples:
  - Dental Care Dollar
  - Transportation Dollar
- There will be no unit costs or admin costs shown in CAREWare

## Cost Reimbursement Service Entry: Services with Cost Attached

Only specified contracted services need a cost entered in CAREWare. These are direct, dollar for dollar services. The list below is not exhaustive.

| Service Category               | Service Name                     |
|--------------------------------|----------------------------------|
|                                | One Medication Dollar            |
| Emorgoney Financial Accistance | One Food Dollar Issued           |
| Emergency Financial Assistance | One Housing Dollar Issued        |
|                                | One Essential Utility Dollar     |
| Medical Transportation         | One Transportation Dollar Issued |
| Ryan White Housing Services    | One Housing Dollar Issued        |
|                                | HOPWA STRMU Update               |
| Non CARE Act Service (HOPWA)   | HOPWA TBRA Update                |
|                                |                                  |

## Cost Reimbursement Service Entry: Services with Cost Attached

The *Units* field will be used to enter the cost of the service.

The *Price* field will be prepopulated as \$1.00. **Do not change the price field.** 

The *Total* field will update to match the unit field. **Do not change the Total field.** 

|                             | Service Category: | Emergency Financial Assistance    |   |
|-----------------------------|-------------------|-----------------------------------|---|
| Rvan White Example:         | Service Name:     | EFA: 1 essential utility dollar   | T |
|                             | Units:            | 275                               |   |
| bz75 EFA utility assistance | Price:            | 1.00 \$                           |   |
|                             | Total:            | 275.00 \$                         |   |
|                             |                   |                                   |   |
|                             | Service Category: | Non CARE Act Service              |   |
| HOPW/A Example:             | Service Name:     | HOPWA Permanent Housing Placement | T |
|                             | Units:            | 500                               |   |
| Sou PhP payment             | Price:            | 1.00 \$                           |   |
|                             | Total:            | 500.00 \$                         |   |
|                             |                   |                                   |   |

## Cost Reimbursement Service Entry: Services with No Cost Attached

- Unless specified in your contract or in the price field in CAREWare, services will not have a cost reflected in services data entry. This includes case management services.
- These services still have *units* attached to them in CAREWare, but not a cost.
- Units will be defined in the service name. Example: "15 min social work face to face encounter"

The <u>Units</u> field will be used to enter the number of units provided during this encounter. The <u>Price</u> field will be prepopulated as \$0.00. **Do not change the price field.** The <u>Total</u> field will stay as \$0.00. **Do not change the Total field.** 

## Cost Reimbursement Service Entry: Services with No Cost Attached

Case Management Example: 45 minute encounter

| ervice Ca | ategory: | Case Management   | (non-medical)             |
|-----------|----------|-------------------|---------------------------|
| Servic    | e Name:  | NMCM:15 min Socia | al Worker other encounter |
|           | Units:   | 3                 |                           |
|           | Price:   | 0.00 \$           |                           |
|           | Total:   | 0.00 \$           |                           |

#### Financial Report Example

| LaCAN Demo                           |          |        |        |                  |               |  |  |
|--------------------------------------|----------|--------|--------|------------------|---------------|--|--|
| Case Management (non-medical)        | Clients: | Units: | Total: | Amount Received: | Not Received: |  |  |
| Case Management (non-medical)Totals: | 1        | 3      | \$0.00 | \$0.00           | \$0.00        |  |  |
|                                      |          |        |        |                  |               |  |  |
| Provider Totals:                     | 1        | 3      | \$0.00 | \$0.00           | \$0.00        |  |  |
|                                      |          |        |        |                  |               |  |  |

#### Case Management Unit Entries: Examples

#### Unit Entry Needed

- Key activities and essential functions as defined in the current service standards. E.g.:
  - Assessment of needs
  - Service plan and service plan updates
  - Coordination of services
  - Intake
  - Transition planning
- Activities falling under an encounter topic listed in the Non-MCM and MCM services
- Referrals within or outside of your agency
- Time working directly with a client

#### No Unit Entry Needed

- Correspondence
- Leaving voicemails
- Data entry
- Administrative work

**Reminder:** Reimbursement is no longer based on CM units. Activities that don't need a unit entry can be also entered as case notes.

Quality of effort, not quantity. CMs do not need to account for their whole day and these units are not tied to billing.

# CAREWare Service Entry Field Updates

- 1. Emergency Financial Assistance Housing
- 2. Ryan White Housing Services
- 3. Non-Medical & Medical Case Management
- 4. Non-Medical Case Management Intake
- 5. Referrals

## Services Tab: EFA Housing

| Service Name<br>or Description  | Field Name                                    | Field Description                                                                     | Values                                                          |
|---------------------------------|-----------------------------------------------|---------------------------------------------------------------------------------------|-----------------------------------------------------------------|
|                                 | Qualified Sources of Income                   | Checkbox: Select if client has acquired a qualified source of income.                 | <ul> <li>Checked box= Yes</li> <li>Unchecked box= No</li> </ul> |
|                                 | Has Housing Plan                              | Checkbox: Select if client has housing plan                                           | <ul> <li>Checked box= Yes</li> <li>Unchecked box= No</li> </ul> |
| EFA: 1 housing<br>dollar issued | Has Consistent Case Management Contact        | Checkbox: Select if client has consistent case management contact                     | <ul> <li>Checked box= Yes</li> <li>Unchecked box= No</li> </ul> |
|                                 | Obtained Income Producing job from RW Housing | Checkbox: Select if client has obtained<br>an income producing job from RW<br>housing | <ul> <li>Checked box= Yes</li> <li>Unchecked box= No</li> </ul> |
|                                 | Has Accessed Insurance or Assistance          | Checkbox: Select if client has accessed insurance or assistance                       | <ul> <li>Checked box= Yes</li> <li>Unchecked box= No</li> </ul> |
|                                 | Had Contact With Primary Health Provider      | Checkbox: Select if client had contact with Primary Health provider                   | <ul> <li>Checked box= Yes</li> <li>Unchecked box= No</li> </ul> |
|                                 | HUD-defined Chronically Homeless              | Checkbox: Select if client is HUD-<br>defined Chronically Homeless                    | <ul> <li>Checked box= Yes</li> <li>Unchecked box= No</li> </ul> |

#### Services Tab: EFA Housing Continued

| Service Name<br>or Description  | Field Name                       | Field Description                                                                    | Values                                                                                                    |
|---------------------------------|----------------------------------|--------------------------------------------------------------------------------------|----------------------------------------------------------------------------------------------------|
| EFA: 1 housing<br>dollar issued | Pre-Enrollment Housing Situation | Drop-Down box: Select client's Pre-<br>Enrollment housing situation                  | <ul> <li>Not for human habitation</li> <li>Emergency Shelter</li> <li>Transitional housing for homeless</li> <li>Permanent housing for formally homeless</li> <li>Psychiatric Hospital or facility</li> <li>Substance Abuse Facility</li> <li>Hospital (non-psychiatric)</li> <li>Foster care home/group home</li> <li>Jail, prison or juvenile detention facility</li> <li>Rented room, apartment or house</li> <li>House they owned</li> <li>Family/friends</li> <li>Hotel or motel w/o emergency voucher</li> <li>Other</li> <li>Don't know or refused to answer</li> </ul> |
|                                 | Exit Outcome                     | Drop-Down Box: Select the<br>appropriate exit outcome of the EFA<br>Housing Service. | <ul> <li>Deceased</li> <li>Disconnected/Unknown</li> <li>Emergency Shelter/Streets</li> <li>Incarceration</li> <li>Institution</li> <li>Other HOPWA-Funded Service</li> <li>Other Subsidy</li> </ul>                                                                                                    |

| Qualified Sources of Income:                   |  |
|------------------------------------------------|--|
| Has Housing Plan:                              |  |
| Has Consistent Case Management Contact:        |  |
| Obtained income producing job from RW housing: |  |
| Has accessed Insurance or Assistance:          |  |
| Had Contact with Primary Health Provider:      |  |
| HUD defined chronically homeless?:             |  |
| Pre-Enrollment Housing Situation:              |  |
| Exit Outcome:                                  |  |

### Services Tab: Housing Services

| Service Name or Description            | Field Name                                    | Field Description                                                                     | Values                                                          |
|----------------------------------------|-----------------------------------------------|---------------------------------------------------------------------------------------|-----------------------------------------------------------------|
| Housing: 1<br>housing dollar<br>issued | Qualified Sources of Income                   | Checkbox: Select if client has acquired a qualified source of income.                 | <ul> <li>Checked box= Yes</li> <li>Unchecked box= No</li> </ul> |
|                                        | Has Housing Plan                              | Checkbox: Select if client has housing plan                                           | <ul> <li>Checked box= Yes</li> <li>Unchecked box= No</li> </ul> |
|                                        | Has Consistent Case Management Contact        | Checkbox: Select if client has consistent case management contact                     | <ul> <li>Checked box= Yes</li> <li>Unchecked box= No</li> </ul> |
|                                        | Obtained Income Producing job from RW Housing | Checkbox: Select if client has<br>obtained an income producing job<br>from RW housing | <ul> <li>Checked box= Yes</li> <li>Unchecked box= No</li> </ul> |
|                                        | Has Accessed Insurance or Assistance          | Checkbox: Select if client has accessed insurance or assistance                       | <ul> <li>Checked box= Yes</li> <li>Unchecked box= No</li> </ul> |
|                                        | Had Contact With Primary Health Provider      | Checkbox: Select if client had contact with Primary Health provider                   | <ul> <li>Checked box= Yes</li> <li>Unchecked box= No</li> </ul> |
|                                        | HUD-defined Chronically Homeless              | Checkbox: Select if client is HUD-<br>defined Chronically Homeless                    | <ul> <li>Checked box= Yes</li> <li>Unchecked box= No</li> </ul> |

#### Services Tab: Housing Services Continued

| Service Name or Description            | Field Name                       | Field Description                                                                    | Values                                                                                                    |
|----------------------------------------|----------------------------------|--------------------------------------------------------------------------------------|----------------------------------------------------------------------------------------------------|
| Housing: 1<br>housing dollar<br>issued | Pre-Enrollment Housing Situation | Drop-Down box: Select client's Pre-<br>Enrollment housing situation                  | <ul> <li>Not for human habitation</li> <li>Emergency Shelter</li> <li>Transitional housing for homeless</li> <li>Permanent housing for formally homeless</li> <li>Psychiatric Hospital or facility</li> <li>Substance Abuse Facility</li> <li>Hospital (non-psychiatric)</li> <li>Foster care home/group home</li> <li>Jail, prison or juvenile detention facility</li> <li>Rented room, apartment or house</li> <li>House they owned</li> <li>Family/friends</li> <li>Hotel or motel w/o emergency voucher</li> <li>Other</li> <li>Don't know or refused to answer</li> </ul> |
|                                        | Exit Outcome                     | Drop-Down Box: Select the<br>appropriate exit outcome of the EFA<br>Housing Service. | <ul> <li>Deceased</li> <li>Disconnected/Unknown</li> <li>Emergency Shelter/Streets</li> <li>Incarceration</li> <li>Institution</li> <li>Other HOPWA-Funded Service</li> <li>Other Subsidy</li> </ul>                                                                                                    |

| Qualified Sources of Income:                   |  |
|------------------------------------------------|--|
| Has Housing Plan:                              |  |
| Has Consistent Case Management Contact:        |  |
| Obtained income producing job from RW housing: |  |
| Has accessed Insurance or Assistance:          |  |
| Had Contact with Primary Health Provider:      |  |
| HUD defined chronically homeless?:             |  |
| Pre-Enrollment Housing Situation:              |  |
| Exit Outcome:                                  |  |

#### Services Tab: Non-MCM Services

| Service Name or Description | Field Name                          | Field Description                                                                                                    | Values                                                                                                    |
|-----------------------------|-------------------------------------|----------------------------------------------------------------------------------------------------|----------------------------------------------------------------------------------------------------|
|                             | Discussed U=U at encounter          | Checkbox: Select if U=U was discussed with client                                                                            | <ul><li>Checked box= Yes</li><li>Unchecked box= No</li></ul>                                                                                                    |
|                             | CM_Encounter: Service Plan Creation | Checkbox: Select if Service plan was created with client                                                                     | <ul><li>Checked box= Yes</li><li>Unchecked box= No</li></ul>                                                                                                    |
| All Non-MCM Services        | CM_Encounter: Service Plan Update   | Checkbox: Select if client received a service plan update                                                                    | <ul><li>Checked box= Yes</li><li>Unchecked box= No</li></ul>                                                                                                    |
|                             | CM_Encounter: Housing Plan Creation | Checkbox: Select if Housing plan was created with client                                                                     | <ul><li>Checked box= Yes</li><li>Unchecked box= No</li></ul>                                                                                                    |
|                             | CM_Encounter: Housing Plan Update   | Checkbox: Select if client received a Housing plan update                                                                    | <ul><li>Checked box= Yes</li><li>Unchecked box= No</li></ul>                                                                                                    |
|                             | ISP Goal                            | Check Box: Select if this existing client goal<br>was discussed at the encounter, or<br>determined to be added to their ISP. | <ul> <li>Goal: Transportation</li> <li>Goal: Parenting Child Care</li> <li>Goal: Budget Planning</li> <li>Goal: Social/ Community Integration</li> <li>Goal Legal</li> <li>Goal: Medical Access</li> <li>Goal: Education</li> <li>Goal: Employment</li> <li>Goal: Benefits</li> <li>Goal: Substance Use/ Harm<br/>Reduction</li> <li>Goal: Mental Health</li> <li>Goal: Housing</li> <li>Goal: Dental</li> <li>Goal: Other</li> </ul> |

| CM_Encounter Service Plan Creation:  |  |
|--------------------------------------|--|
| CM_Encounter Service Plan Update:    |  |
| CM_Encounter: Housing Plan Creation: |  |
| CM_Encounter: Housing Plan Update:   |  |
| CM_Encounter Other:                  |  |
| Other Encounter Topic:               |  |
| Discussed U=U at encounter?:         |  |
| Goal: Transportation:                |  |
| Goal: Parenting/ Child Care:         |  |
| Goal: Budget Planning:               |  |
| Goal: Social/ Community Integration: |  |
| Goal: Legal:                         |  |
| Goal: Medical Access:                |  |
| Goal: Education:                     |  |
| Goal: Employment:                    |  |
| Goal: Benefits:                      |  |
| Goal: Substance Use/ Harm Reduction: |  |
| Goal: Mental Health:                 |  |
| Goal: Housing:                       |  |
| Goal: Dental:                        |  |
| Goal:Other:                          |  |
|                                      |  |

### Services Tab: MCM Services

| Service Name or Description | Field Name                          | Field Description                                                                                                    | Values                                                                                                    |
|-----------------------------|-------------------------------------|----------------------------------------------------------------------------------------------------|----------------------------------------------------------------------------------------------------|
|                             | Discussed U=U at encounter          | Checkbox: Select if U=U was discussed with client                                                                            | <ul><li>Checked box= Yes</li><li>Unchecked box= No</li></ul>                                                                                                    |
|                             | CM_Encounter: Service Plan Creation | Checkbox: Select if Service plan was created with client                                                                     | <ul><li>Checked box= Yes</li><li>Unchecked box= No</li></ul>                                                                                                    |
|                             | CM_Encounter: Service Plan Update   | Checkbox: Select if client received a service plan update                                                                    | <ul><li>Checked box= Yes</li><li>Unchecked box= No</li></ul>                                                                                                    |
|                             | CM_Encounter: Housing Plan Creation | Checkbox: Select if Housing plan was created with client                                                                     | <ul><li>Checked box= Yes</li><li>Unchecked box= No</li></ul>                                                                                                    |
| All MCM Services            | CM_Encounter: Housing Plan Update   | Checkbox: Select if client received a Housing plan update                                                                    | <ul><li>Checked box= Yes</li><li>Unchecked box= No</li></ul>                                                                                                    |
|                             | ISP Goal                            | Check Box: Select if this existing client goal<br>was discussed at the encounter, or<br>determined to be added to their ISP. | <ul> <li>Goal: Transportation</li> <li>Goal: Parenting Child Care</li> <li>Goal: Budget Planning</li> <li>Goal: Social/ Community Integration</li> <li>Goal Legal</li> <li>Goal: Medical Access</li> <li>Goal: Education</li> <li>Goal: Education</li> <li>Goal: Employment</li> <li>Goal: Benefits</li> <li>Goal: Substance Use/ Harm<br/>Reduction</li> <li>Goal: Mental Health</li> <li>Goal: Housing</li> <li>Goal: Dental</li> <li>Goal: Other</li> </ul> |

| CM_Encounter Service Plan Creation:  |  |
|--------------------------------------|--|
| CM_Encounter Service Plan Update:    |  |
| CM_Encounter: Housing Plan Creation: |  |
| CM_Encounter: Housing Plan Update:   |  |
| CM_Encounter Other:                  |  |
| Other Encounter Topic:               |  |
| Discussed U=U at encounter?:         |  |
| Goal: Transportation:                |  |
| Goal: Parenting/ Child Care:         |  |
| Goal: Budget Planning:               |  |
| Goal: Social/ Community Integration: |  |
| Goal: Legal:                         |  |
| Goal: Medical Access:                |  |
| Goal: Education:                     |  |
| Goal: Employment:                    |  |
| Goal: Benefits:                      |  |
| Goal: Substance Use/ Harm Reduction: |  |
| Goal: Mental Health:                 |  |
| Goal: Housing:                       |  |
| Goal: Dental:                        |  |
| Goal:Other:                          |  |
|                                      |  |

#### Services Tab: Non-MCM Intake

| Service Name or Description | Field Name            | Field Description                                                                                                    | Values                       |
|-----------------------------|-----------------------|----------------------------------------------------------------------------------------------------|------------------------------|
| Non-MCM: Intake             | Date of First Contact | Date Picker: Select the date that client first<br>made contact with agency (e.g., call,<br>voicemail, email, social media, website) | Date of first client contact |

#### Add Service

| Client:                 | james Test                      |  |
|-------------------------|---------------------------------|--|
| Date:                   | 09/28/2021                      |  |
| Contract:               | LACAN RW Part B 10/1/20-9/30/21 |  |
| Service Category:       | Case Management (non-medical)   |  |
| Service Name:           | Non-MCM: Intake                 |  |
| Units:                  | 1                               |  |
| Price:                  | 0.00 \$                         |  |
| Total:                  | 0.00 \$                         |  |
| Staff or Provider Name: |                                 |  |
| Date of First Contact:  |                                 |  |
|                         |                                 |  |

#### Services Tab: Referrals

| Service Name or Description                                         | Field Name                         | Field Description                                                                                           | Values                                                                                                    |
|---------------------------------------------------------------------|------------------------------------|----------------------------------------------------------------------------------------------------|----------------------------------------------------------------------------------------------------|
| Referral: 1 External Referral<br>&<br>Referral: 1 Internal Referral | Case Management Program            | Drop-Down Box: Select the Case Management Program<br>the client is enrolled in at time of Eligibility Check | <ul> <li>Medicaid</li> <li>Other</li> <li>Part A</li> <li>Part A Medical CM</li> <li>Part B</li> <li>Part B Direct Services Only</li> <li>Part B Medical CM</li> <li>Part B Non-Medical CM</li> <li>Part C</li> </ul>                                                                                                    |
|                                                                     | Time Spent on Referral<br>Activity | Drop-Down Box: Select the total amount of time for referral activity(ies).                                  | <ul> <li>15 Minutes</li> <li>30 Minutes</li> <li>45 Minutes</li> <li>60 Minutes</li> <li>75 Minutes</li> <li>90 Minutes</li> <li>105 Minutes</li> <li>120 Minutes</li> </ul>                                                                                                    |
|                                                                     | ISP Goal                           | Check Box: If applicable, select goal if referral is related<br>to or in support of an existing ISP goal.   | <ul> <li>Goal: Transportation</li> <li>Goal: Parenting Child Care</li> <li>Goal: Budget Planning</li> <li>Goal: Social/ Community Integration</li> <li>Goal Legal</li> <li>Goal: Medical Access</li> <li>Goal: Education</li> <li>Goal: Education</li> <li>Goal: Employment</li> <li>Goal: Benefits</li> <li>Goal: Substance Use/ Harm Reduction</li> <li>Goal: Mental Health</li> <li>Goal: Housing</li> <li>Goal: Dental</li> <li>Goal: Other</li> </ul> |

| Case Management Program:             |  |
|--------------------------------------|--|
| Time Spent on Referral Activity:     |  |
| Service Comment:                     |  |
|                                      |  |
| Goal: Transportation:                |  |
| Goal: Parenting/ Child Care:         |  |
| Goal: Budget Planning:               |  |
| Goal: Social/ Community Integration: |  |
| Goal: Legal:                         |  |
| Goal: Medical Access:                |  |
| Goal: Education:                     |  |
| Goal: Employment:                    |  |
| Goal: Benefits:                      |  |
| Goal: Substance Use/ Harm Reduction: |  |
| Goal: Mental Health:                 |  |
| Goal: Housing:                       |  |
| Goal: Dental:                        |  |
| Goal:Other:                          |  |

# Questions?

#### Announcement

Rebekah will be on leave beginning the last week of October until the first week of January. Please submit any CAREWare questions to the CAREWare Helpdesk

https://www.louisianahealthhub.org/careware-submission-form/